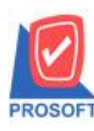

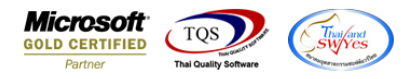

## ระบบ Enterprise Manager

- 🕨 กำหนดรหัสเจ้าหนี้และกำหนดรหัสลูกหนี้เพิ่มคำนำหน้า ร้าน ให้สามารถเลือกระบุได้โดยไม่ต้อง Insert New ทุกครั้งเอง
- 1.เข้าที่ระบบ Enterprise Manager > AP Setup > กำหนดรหัสเจ้าหนึ่

หรือ Enterprise Manager > AR Setup > กำหนดรหัสลูกหนี้

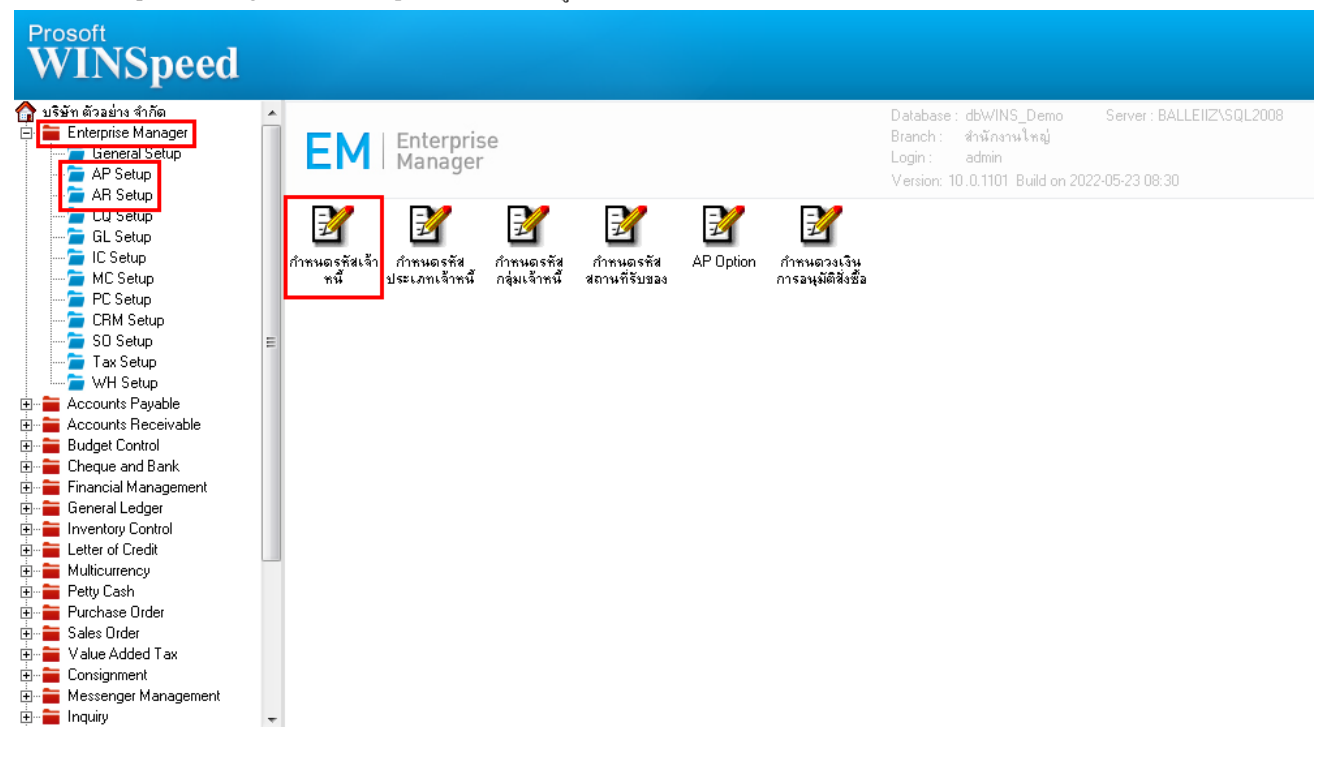

2.คำนำหน้า เพิ่ม "ร้าน" ให้สามารถเลือกกำหนดได้

| รทัสผู้ขาย                                                                                      | ชื่อผู้ชาย                                  |
|-------------------------------------------------------------------------------------------------|---------------------------------------------|
| รทัสผู้ขาย                                                                                      | ดำนำหน้า <insert new=""> □ On Hold</insert> |
| ชื่อผู้ชาย<br>ชื่อผู้ชาย (Eng)                                                                  | บรษท<br>ท้างชุ้นส่วนจำกัด<br>∏ Inactive     |
| Short Name<br>ที่อยู่ ภพ.20                                                                     | <br>માગ્રગાગ<br>માગ્રગ                      |
| ที่อยู่                                                                                         | ักษะบอกล<br>ร้าน                            |
| แชวง/ตำบล<br>รับบรับ                                                                            | <u>เขต/อำเภอ</u>                            |
| <sup>จงหวด</sup><br>ที่อยู่ที่ติดต่อ                                                            | (ตามที่อยู่ ภพ.20 🚺)                        |
| ที่อยู่                                                                                         |                                             |
| แขวง/ตำบล                                                                                       | เชต/สำเภอ                                   |
| จังหวัด                                                                                         | รหัสไปรษณีย์                                |
| โทรศัพท์                                                                                        | ต่อ แฟ๊กซ์                                  |
| E-mail                                                                                          | HomePage                                    |
| 🔓 Address 📓 Detail 👋 Credit 🗃 General 👷 Contact 🛗 Account 🔡 Branch 🞑 Map 📲 Define 🖻 Description |                                             |
| New 🗐 Save 🗙 D                                                                                  | elete Trind Dopy Review Close               |

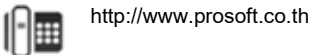